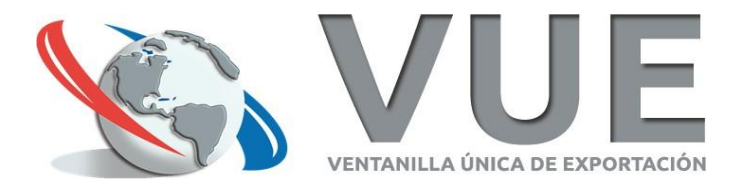

### Certificado de Origen Digital (COD)

#### Ventanilla Única de Exportación

07/10/2020

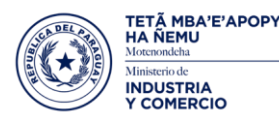

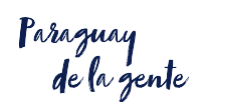

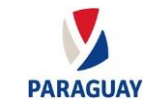

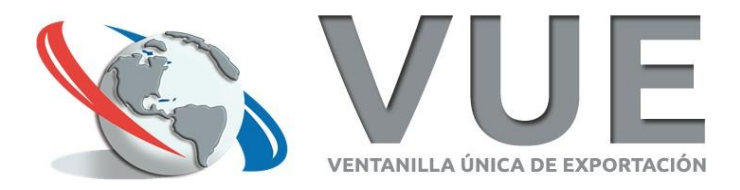

### Objetivos

- Certificado 100% digital
- Mismo valor jurídico que el certificado en papel.

#### Ventajas

- Ahorro de tiempo (se puede enviar por correo o cualquier otro medio electrónico)
- Ahorro de recursos (traslados, envío, almacenamiento, gestiones presenciales en general)
- Mayor seguridad
  - Menor riesgo de falsificación
  - No repudio
- Elemento de facilitación del comercio en tiempos del COVID evita los traslados y la gestión presencial en un 100%

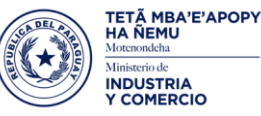

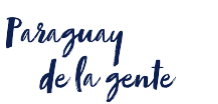

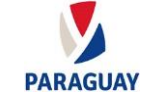

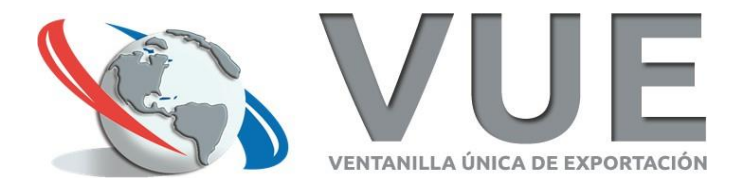

### Situación Actual

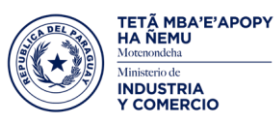

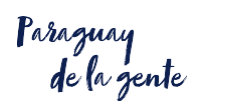

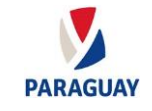

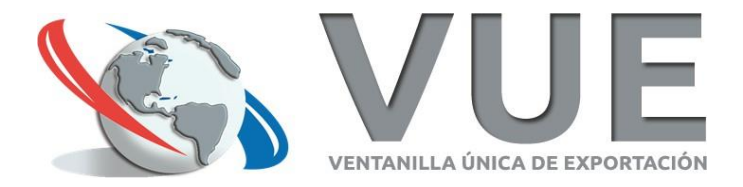

### Implementación con países

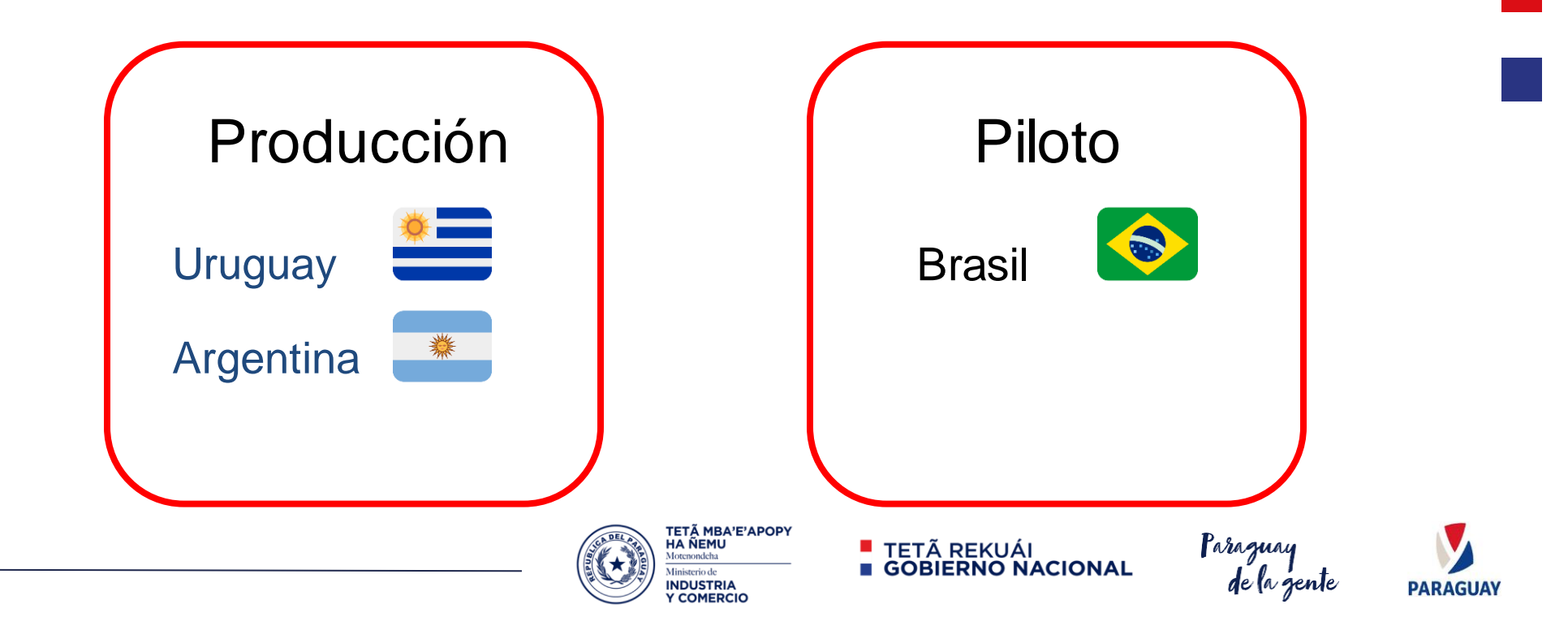

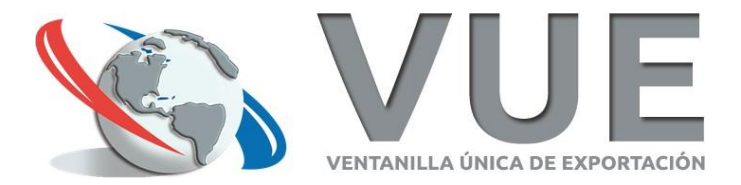

### **Estadísticas**

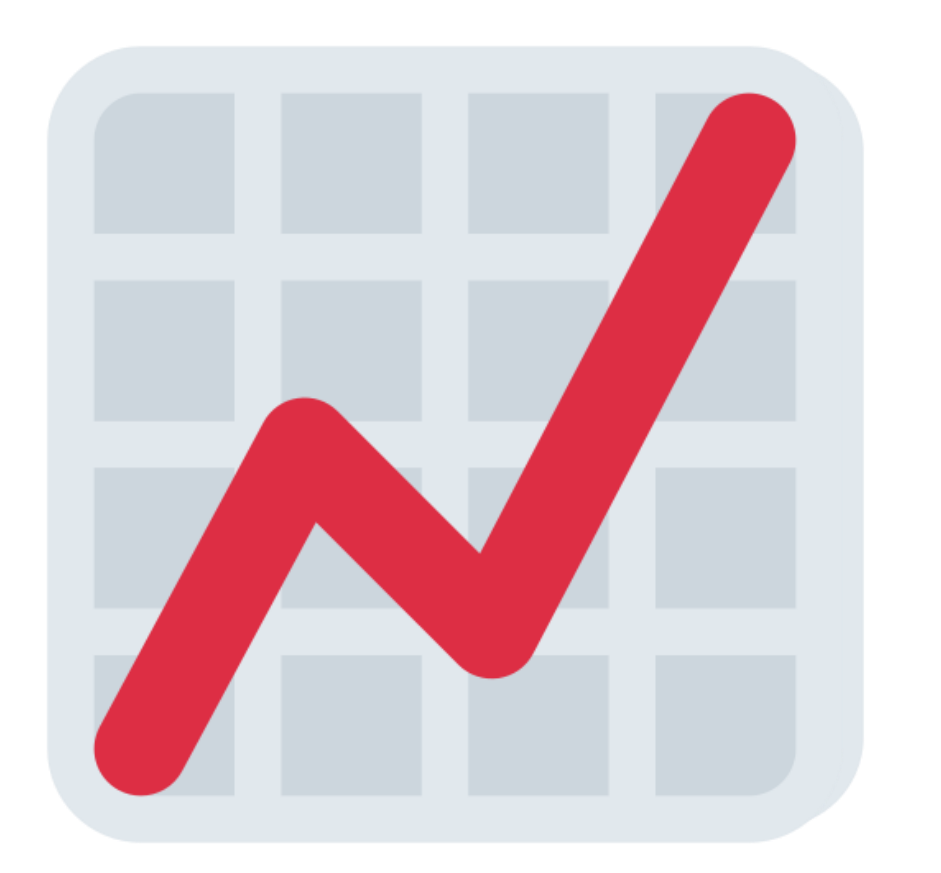

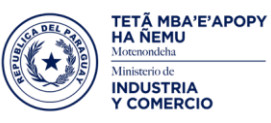

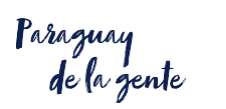

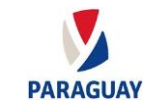

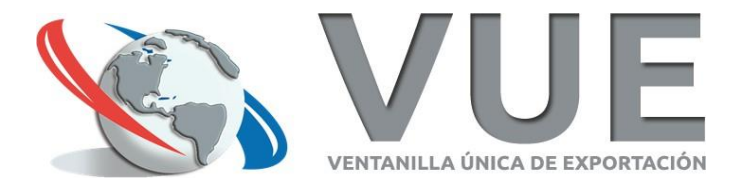

899

# Total aproximado de CODs emitidos desde el 26 de agosto de 2019

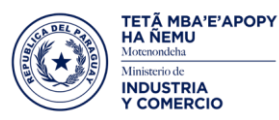

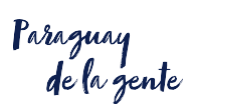

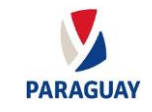

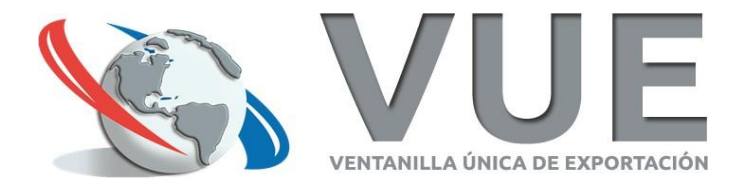

### Datos a la fecha

| País      | Total de CODs | Cant. De<br>Empresas | Primer COD |
|-----------|---------------|----------------------|------------|
| Uruguay   | 389           | 43                   | 15/10/2019 |
| Argentina | 323           | 27                   | 26/08/2019 |
| Brasil*   | 187           | 23                   | 31/08/2020 |

\* En piloto

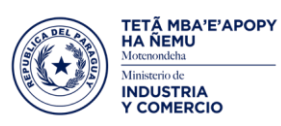

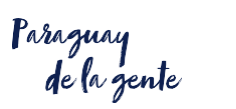

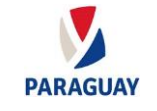

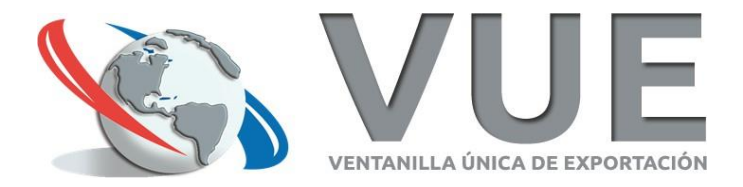

## Firma Digital de COD

para el exportador

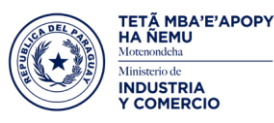

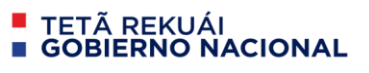

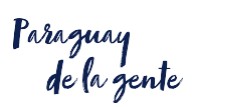

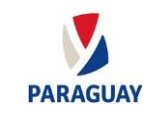

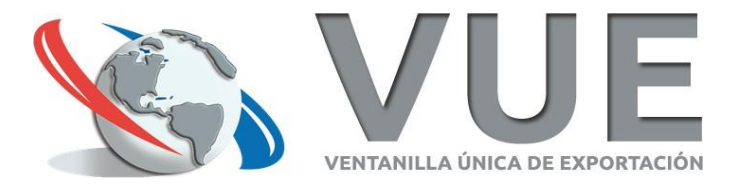

## Requisitos

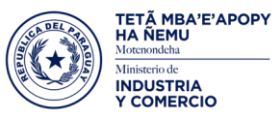

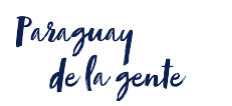

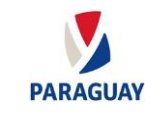

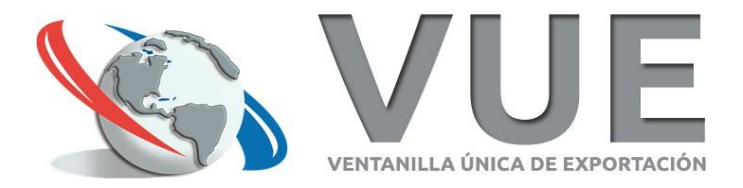

### Requisitos

- 1. Configurar el Firmador VUE en el equipo
- 2. Disponer de un Token

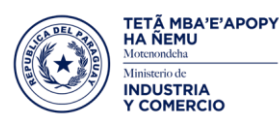

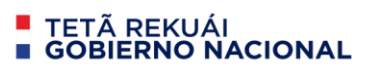

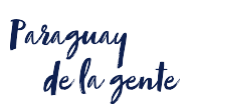

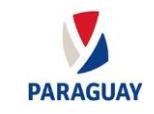

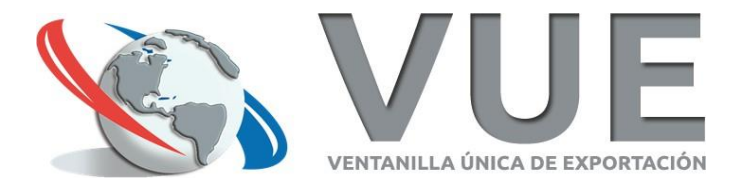

### CODs en el Portal VUE

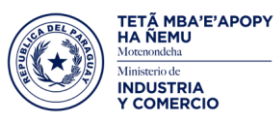

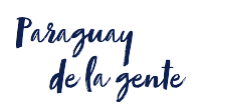

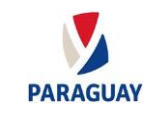

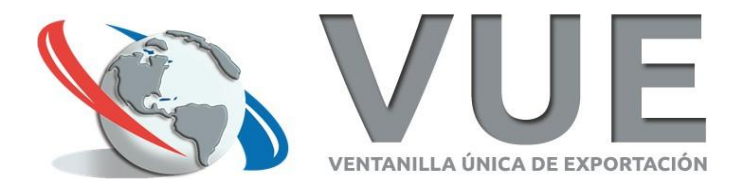

#### **CODs en el Portal VUE**

El flujo del Certificado de Origen Digital es el mismo que el convencional (Papel). Es decir, sigue los siguientes pasos:

- 1. El Exportador carga su formulario de COD.
- 2. Una vez completado, el Exportador envía al MIC para su autorización.
- 3. El MIC autoriza y envía el COD a la Cámara correspondiente.
- 4. La Cámara autoriza y se genera la liquidación de pago.
- 5. El Exportador firma digitalmente.
- 6. El Exportador abona la tasa.
- 7. La Cámara firma digitalmente y finiquita el COD.
- 8. El Exportador consulta el COD y lo descarga en formato .xml
- 9. El Exportador envía electrónicamente el COD al Importador.

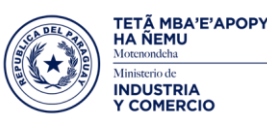

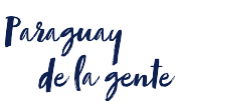

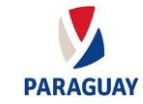

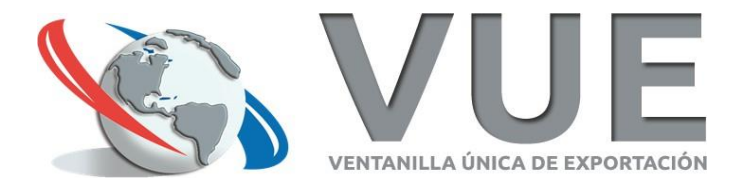

Ministerio de INDUSTRIA

**Y COMERCIO** 

#### El exportador ingresa al menú

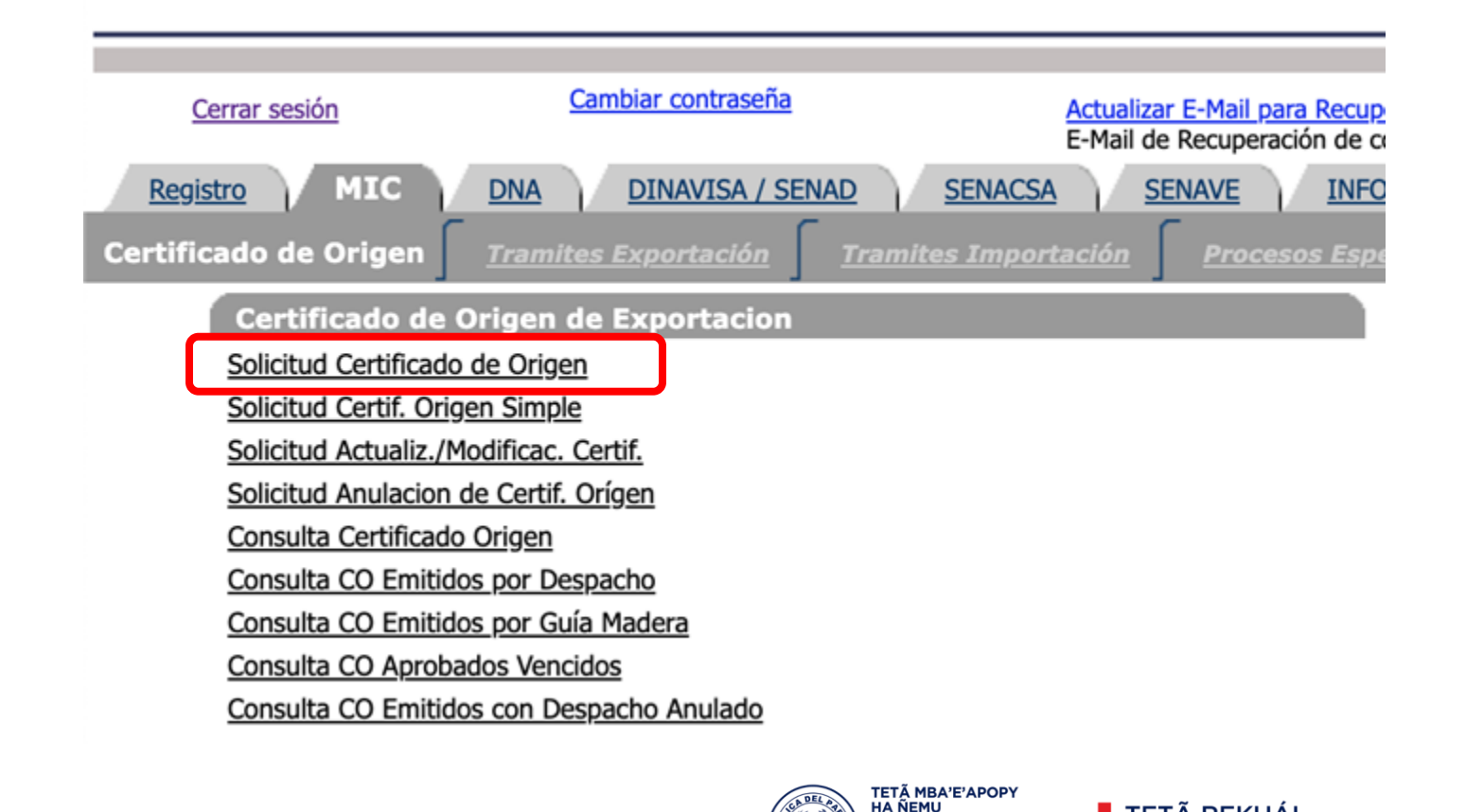

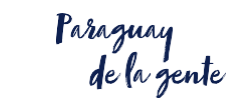

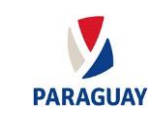

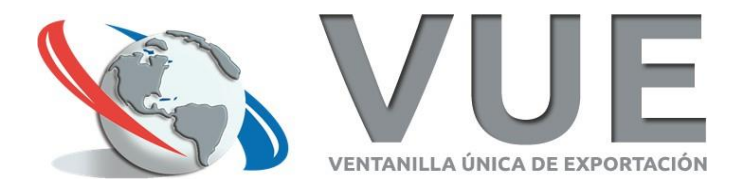

#### Agrega una nueva Solicitud

Cerrar sesión

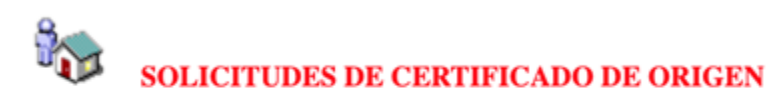

Volver Formato de Declaración Jurada.doc

Configuración del Firmador VUE, para Firma Digital de CO

Guía para Firma Digital de CO

Total Row Count in Report- 0

No row returned.

Agregar Solicitud - Certificado de Origen

Agregar Solicitud - Declaración de Origen - Autocertificado (Noruega / Suiza)

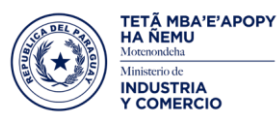

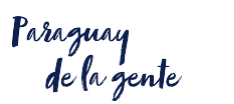

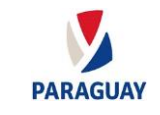

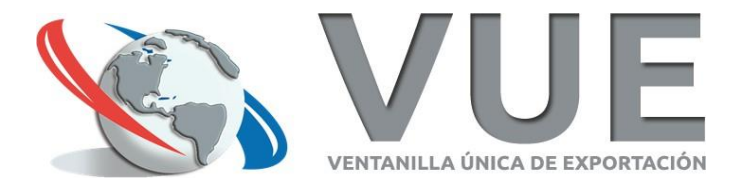

### Solicita formato DIGITAL

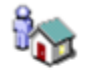

#### SOLICITUDES DE CERTIFICADO DE ORIGEN

 Volver
 Formato de Declaración Jurada.doc
 Configuración del Firmador VUE, para Firma Digital de CO

Guía para Firma Digital de CO

|   | Rubro        | NroCetif | Nro Camara | RUC<br>Exportador |             |           |            |            |               |          |                    |  |
|---|--------------|----------|------------|-------------------|-------------|-----------|------------|------------|---------------|----------|--------------------|--|
| Π | Certif.PAPEL | 629032   |            | 800218256         | VistaPrevia | Modificar | Mercaderia | Documentos | Inf.Adicional | MasDatos | Pendiente, Empresa |  |

Total Row Count in Report- 1 Row(s) 1 - 1

Agregar Solicitud - Certificado de Origen Agregar Solicitud - Declaración de Origen - Autocertificado (Noruega / Suiza)

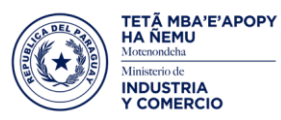

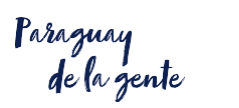

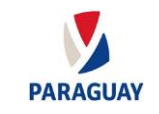

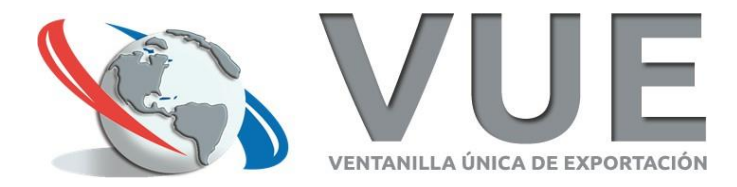

# Confirma que desea iniciar el trámite digital para el destino del certificado actual

|               | SELECCIONAR SI EL CERT | IFICADO SE VA EMITI | R DIGITAL |  |
|---------------|------------------------|---------------------|-----------|--|
| <u>Volver</u> |                        |                     |           |  |
| Confirm       | ır                     |                     |           |  |
|               |                        |                     |           |  |
|               |                        |                     |           |  |
|               |                        |                     |           |  |

Y COMERCIO

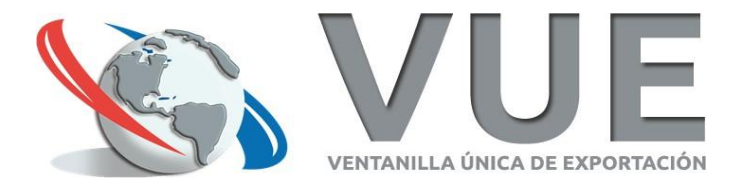

#### El formato del CO ahora es DIGITAL

Cerrar sesión

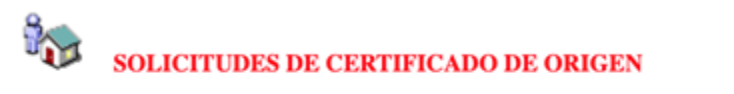

| Volver | Formato de Declaración Jurada.doc | Configuración del Firmador VUE, para Firma Digital de CO |
|--------|-----------------------------------|----------------------------------------------------------|
|--------|-----------------------------------|----------------------------------------------------------|

Guía para Firma Digital de CO

| Rubro             | NroCetif | Nro Camara | RUC<br>Exportador |                    |           |            |            |               |          |                    |  |
|-------------------|----------|------------|-------------------|--------------------|-----------|------------|------------|---------------|----------|--------------------|--|
| Certif.DIGITAL,UY | 629008   |            | 800262956         | <u>VistaPrevia</u> | Modificar | Mercaderia | Documentos | Inf.Adicional | MasDatos | Pendiente, Empresa |  |

Total Row Count in Report- 1 Row(s) 1 - 1

Agregar Solicitud - Certificado de Origen Agregar Solicitud - Declaración de Origen - Autocertificado (Noruega / Suiza)

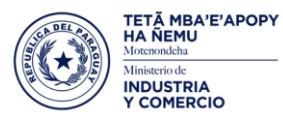

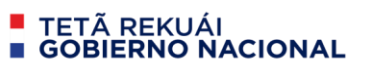

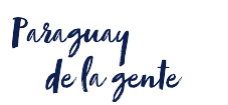

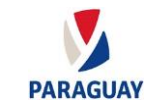

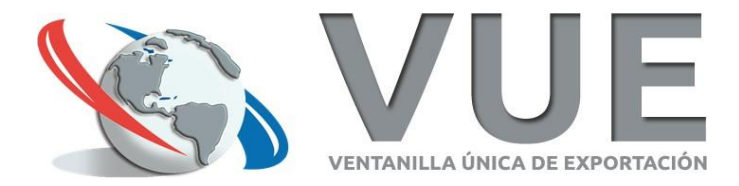

#### Firma de documentos adjuntos

Cerrar sesión

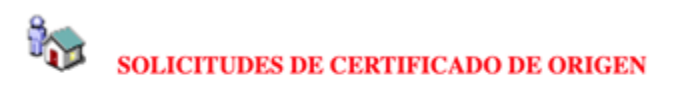

Volver Formato de Declaración Jurada.doc Configuración del Firmador VUE, para Firma Digital de CO

Guía para Firma Digital de CO

| Rubro             | NroCetif | Nro Camara | RUC<br>Exportador |                    |           |            |            |               |          |                    |  |
|-------------------|----------|------------|-------------------|--------------------|-----------|------------|------------|---------------|----------|--------------------|--|
| Certif.DIGITAL,UY | 629008   |            | 800262956         | <u>VistaPrevia</u> | Modificar | Mercaderia | Documentos | Inf.Adicional | MasDatos | Pendiente, Empresa |  |

Total Row Count in Report-1 Row(s) 1 - 1

Agregar Solicitud - Certificado de Origen Agregar Solicitud - Declaración de Origen - Autocertificado (Noruega / Suiza)

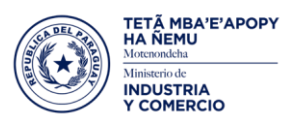

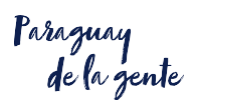

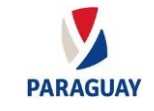

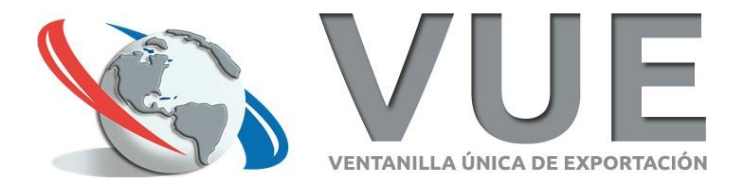

#### Inicia proceso de Firma de PDF

Cerrar sesión

**%** 

SOLICITUDES DE CERTIFICADO DE ORIGEN - DOCUMENTOS

Volver

|           | SiglaDoc   | Documento                            | NroReferencia  | Fch Referencia      |                |                    |          |           | Monto FOB |
|-----------|------------|--------------------------------------|----------------|---------------------|----------------|--------------------|----------|-----------|-----------|
| Modificar | FACT_COMER | FACTURA COMERCIAL                    | 001-002-000230 | 01/10/2020 00:00:00 | Adjuntar Docun | FirmarDigitalmente | erFirmas | VerDocum. | 14.529,80 |
| Modificar | DECLARACIO | DECLARACION DEL EXPORTADOR/PRODUCTOR |                | 05/10/2020 00:00:00 | Adjuntar Docun | FirmarDigitalmente | erFirmas |           |           |

#### Agregar Documentos

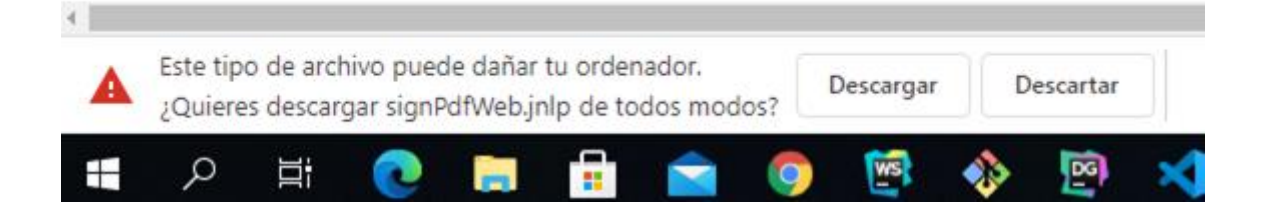

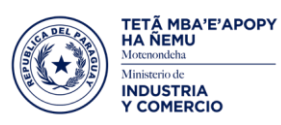

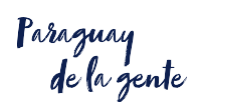

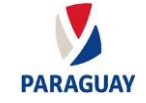

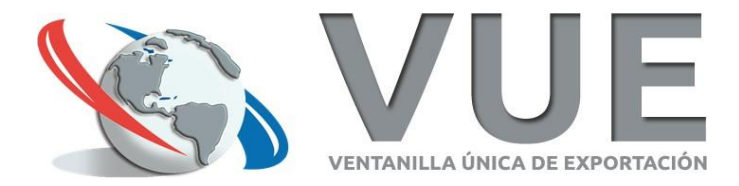

#### Confirmar la ejecución del Firmador VUE

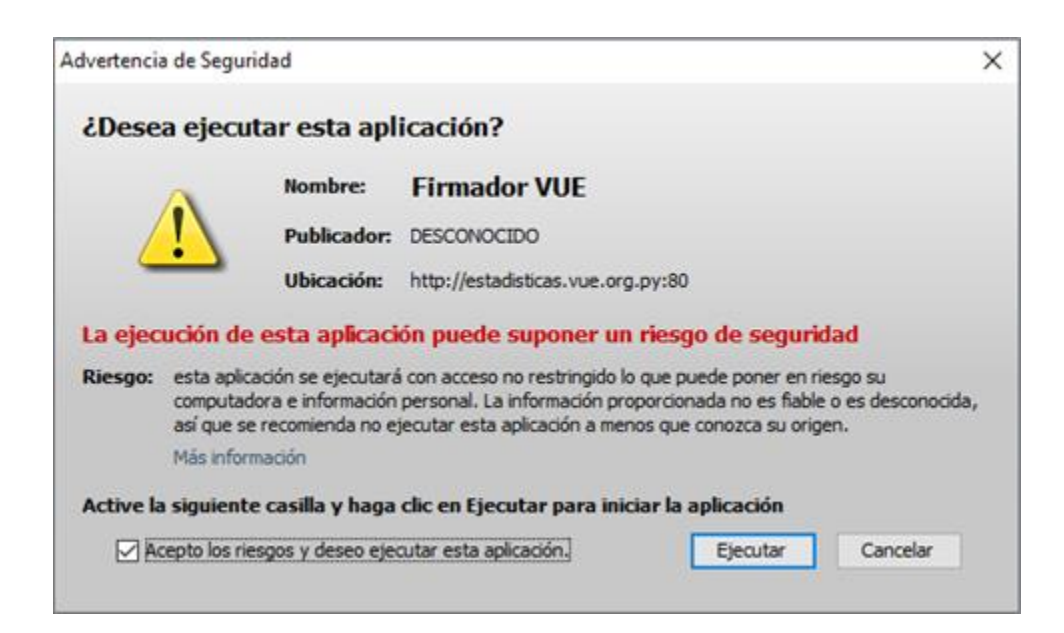

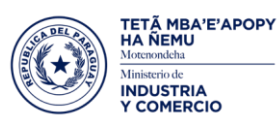

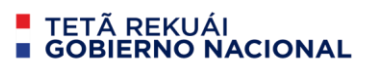

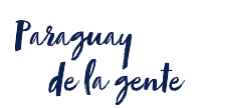

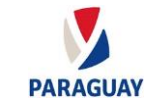

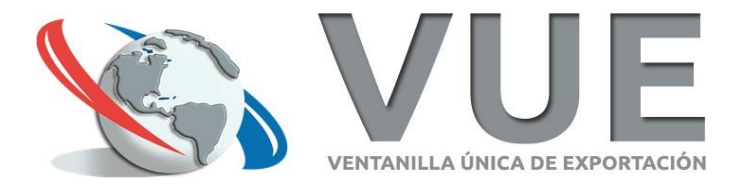

#### Ingresa el PIN del Token y Firma Digitalmente

| - 🗆 X             |
|-------------------|
|                   |
| FACTURA COMERCIAL |
|                   |
|                   |
| Seleccionar       |
|                   |
|                   |
|                   |
|                   |
|                   |
|                   |
|                   |
|                   |
|                   |

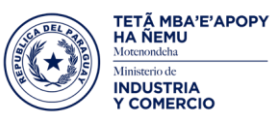

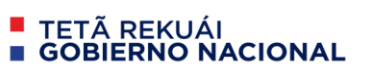

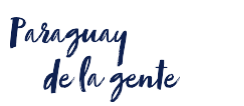

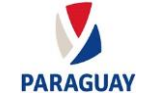

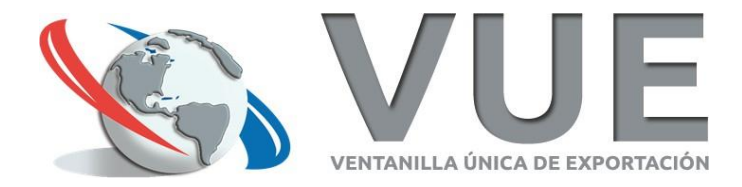

#### Confirmación de firma correcta

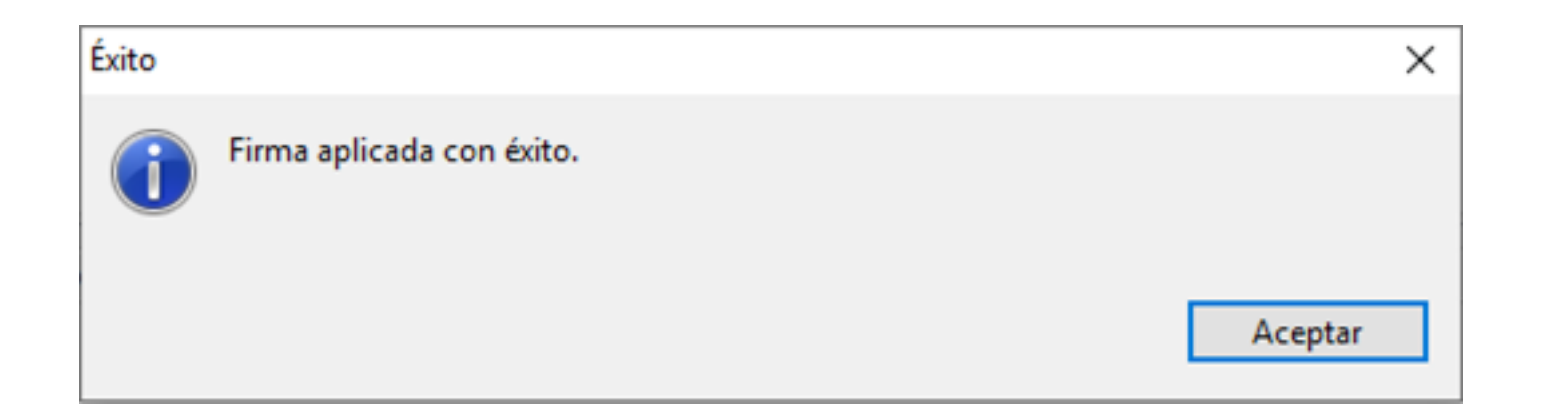

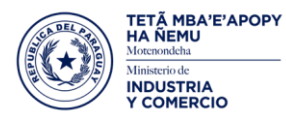

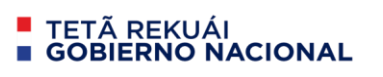

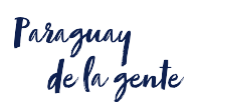

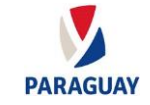

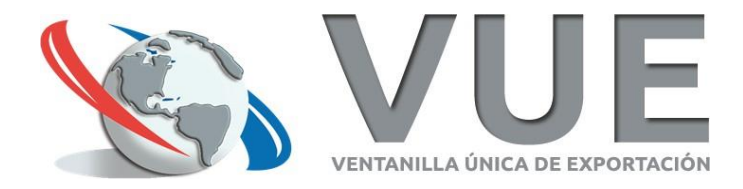

#### Enviar COD para su verificación

- 1. El Exportador envía el COD.
- 2. Una vez autorizado vuelve a caer a la bandeja del Exportador.
- 3. El Exportador procede a firmar digitalmente el COD.

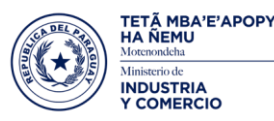

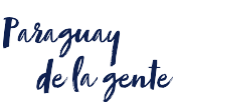

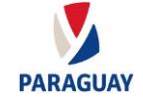

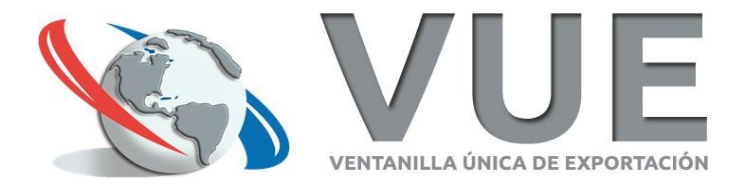

#### Inicia el proceso de Firma del COD

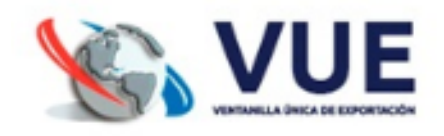

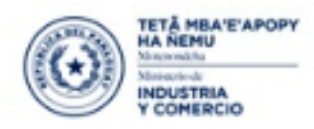

TETÃ REKUÁI
 GOBIERNO NACIONAL

errar sesión

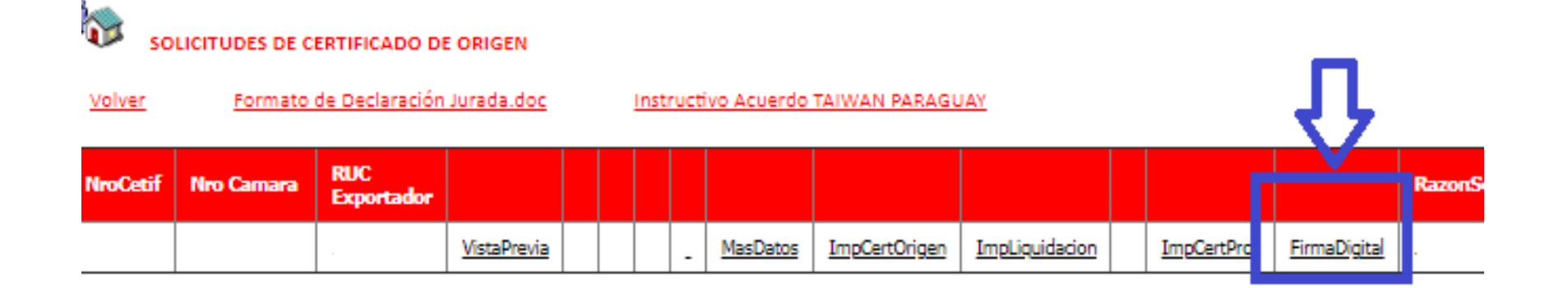

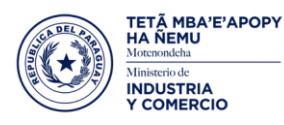

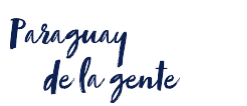

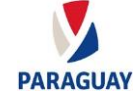

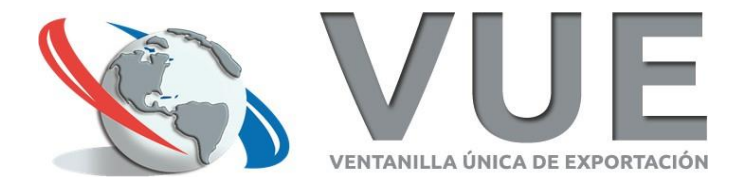

#### Firma digitalmente el COD

| 🌶 Firma Digital de Documentos | - 0              | ×    |
|-------------------------------|------------------|------|
| Firma de Archivo              |                  |      |
| XML (PY014A18180044191800)    | Firmante Exporta | dor  |
|                               |                  | _    |
| PIN del Token                 |                  |      |
| Certificado p12               | Seleccio         | onar |
| Firmar                        |                  |      |
|                               |                  |      |
|                               |                  |      |
|                               |                  |      |
|                               |                  |      |
|                               |                  |      |
|                               |                  |      |
|                               |                  |      |
|                               |                  |      |

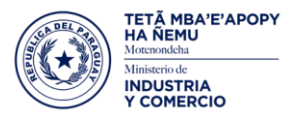

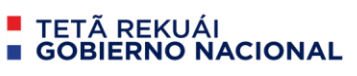

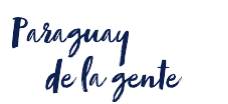

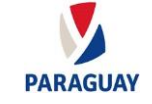

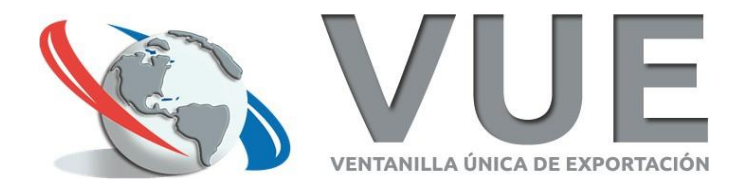

#### Se aguarda el "Finiquito"

- 1. El Exportador abona la tasa.
- 2. El Representante de Cámara firma digitalmente y finiquita el COD.
- 3. El COD figura con estado "Finiquitado" y ya se puede proceder a la descarga del mismo.

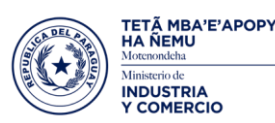

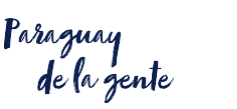

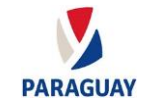

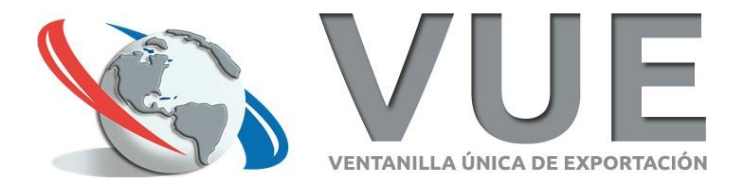

#### El Exportador ingresa al menú de Consulta

TETÃ MBA'E'APOPY HA ÑEMU

Ministerio de INDUSTRIA

Y COMERCIO

| Cerrar sesión          | Cambiar contraseña          | Actualizar E-Mail para Recup<br>E-Mail de Recuperación de co |
|------------------------|-----------------------------|--------------------------------------------------------------|
| Registro MIC           | DNA DINAVISA / SENAD        | SENACSA SENAVE INFO                                          |
| Certificado de Origen  | Tramites Exportación Tramit | es Importación 🛛 Procesos Espe                               |
| Certificado de         | Origen de Exportacion       |                                                              |
| Solicitud Certificado  | o de Origen                 |                                                              |
| Solicitud Certif. Orig | <u>gen Simple</u>           |                                                              |
| Solicitud Actualiz./N  | Modificac. Certif.          |                                                              |
| Solicitud Anulacion    | de Certif. Orígen           |                                                              |
| Consulta Certificado   | <u>o Origen</u>             |                                                              |
| Consulta CO Emitid     | los por Despacho            |                                                              |
| Consulta CO Emitid     | los por Guía Madera         |                                                              |
| Consulta CO Aproba     | ados Vencidos               |                                                              |
| Consulta CO Emitid     | los con Despacho Anulado    |                                                              |
|                        |                             |                                                              |

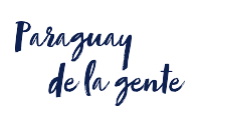

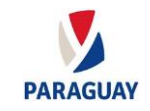

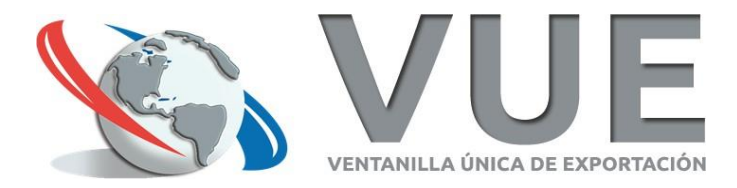

#### Consulta el COD finiquitado y lo descarga

Cerrar sesión

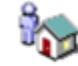

CONSULTA DE CERTIFICADO DE ORIGEN

Volver

| Rubro             | NroCertif. | NroCamara    | Cámara | RucExportador | RazónSocial                   | Estado      | FechaEstado         |          |                    |                |
|-------------------|------------|--------------|--------|---------------|-------------------------------|-------------|---------------------|----------|--------------------|----------------|
| Certif.DIGITAL,UY | 628315     | E-0000191088 | UIP    | 801008077     | HERCOSUL INTERNATIONAL S.R.L. | Finiquitado | 05/10/2020 14:48:24 | MasDatos | <u>VistaPrevia</u> | VerLiquidacion |

| TipoCertificado                              |               |              | FirmaExportador           | FchFirmaExportador  | FirmaCamara      | FchFirmaCamara      |
|----------------------------------------------|---------------|--------------|---------------------------|---------------------|------------------|---------------------|
| MERCOSUR (ARGENTINA-BRASIL-PARAGUAY-URUGUAY) | VerCOD-DIGITA | DescargarCOD | LCIDES RUBEN BENTO PINTOS | 05/10/2020 14:17:49 | PEDRO ANGEL VERA | 05/10/2020 14:48:24 |
|                                              |               |              |                           |                     |                  |                     |

PY014A18200....xml ^ Enviar al despachante / importador en destino o a quien corresponda

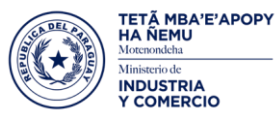

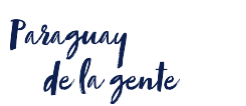

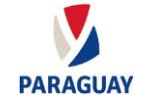

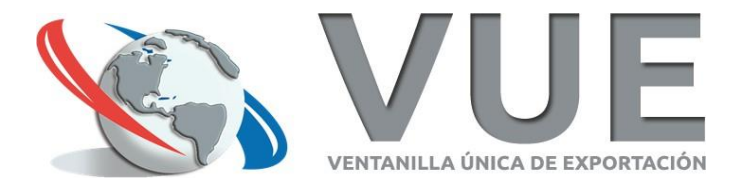

### Fin del trámite de COD

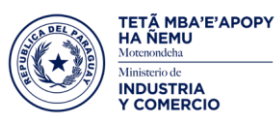

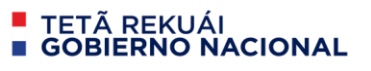

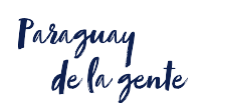

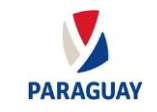

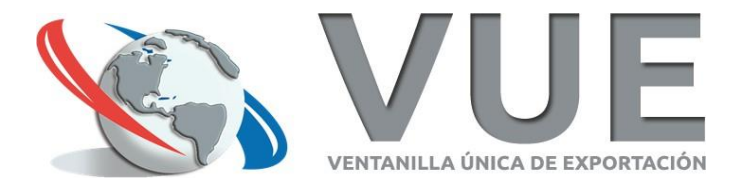

### ¡Muchas gracias por su atención!

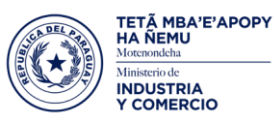

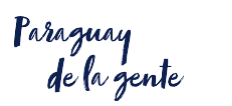

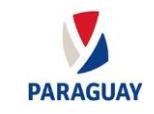

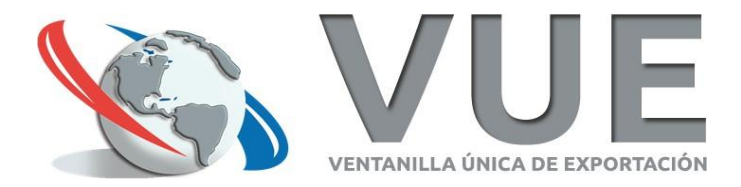

#### Sitio web: www.vue.org.py

#### Atención a Usuarios: atn@vue.gov.py

Ing. Camilo Nicolás Báez camilo.baez@vue.gov.py

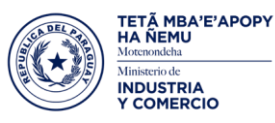

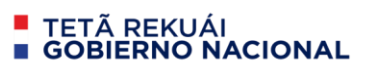

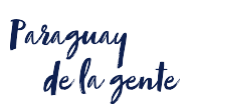

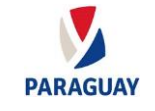